# How to take the Certification Test after the GI-BMP Zoom Class

Due to the coronavirus pandemic, the Florida Department of Environmental Protection and the Florida Department of Agriculture and Consumer services have authorized "in-person" GI-BMP training to be given online, using Zoom. We are using the DVD Online Test features of the GI-BMP Training Site to allow participants to take the certification test online also.

Don't be confused: even though it says DVD, it is being used for Zoom GI-BMP classes also.

There is a \$15 fee to take the test. This must be paid online either with a credit card or by redeeming a coupon code from your employer. For more about buying coupons, see <a href="https://ffl.ifas.ufl.edu/gibmp-resources/online-class/How-to-buy-GI-BMP-coupons.pdf">https://ffl.ifas.ufl.edu/gibmp-resources/online-class/How-to-buy-GI-BMP-coupons.pdf</a>

At the end of the GI-BMP Zoom class, the instructor will give you a code to use as the "DVD serial number". Follow the instructions below to use this code and purchase the test.

- Go to the GI-BMP training website: <u>https://gibmp.ifas.ufl.edu</u>
- Click **GI-BMP User Login** on the left sidebar. Log in with the username and password you created before class.
- Under My Training on the left sidebar, click **DVD**

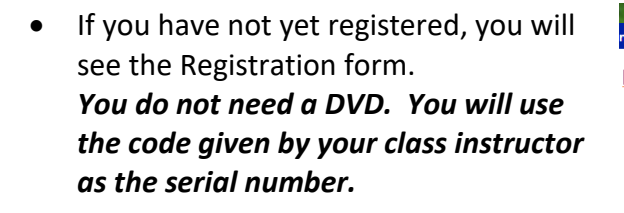

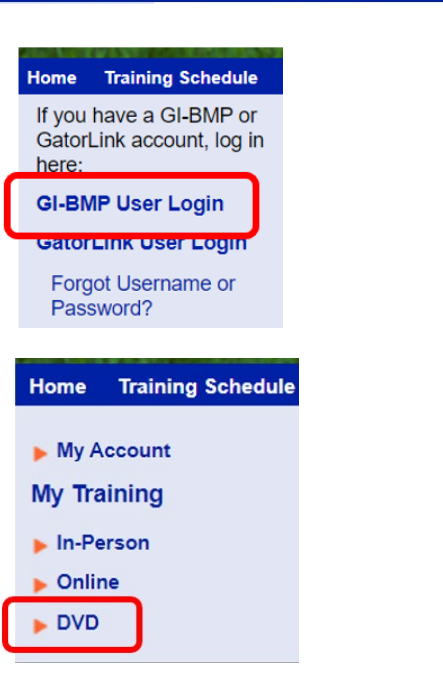

Green Industries Best Management Practices

| Click para |
|------------|
|            |
|            |

You are not registered for DVD Training. If you already have a GI-BMP DVD, enter the serial number belo to register. • Type the "serial number" that you were given in class into the box, select the language of your class, and click **Submit**.

On the next page, under Affidavit of

press enter. Click Submit.

Completion, click the checkbox, then type your full name into the signature box and

•

## Register to use the GI-BMP DVD Training

| Name:                                                                                                    | Sample User                                                                                                    |
|----------------------------------------------------------------------------------------------------|----------------------------------------------------------------------------------------------------|
| Email:                                                                                                    | sampleuser@test.com,                                                                                                    |
| Username:                                                                                                    | testtest                                                                                                    |
| Enter the serial number                                                                                                    | of the GI-BMP DVD you will use to com<br>English v                                                                                                    |
| Affidavit of Completion                                                                                                    |                                                                                                    |
| Email: sampleuser@test.com,                                                                                                    |                                                                                                    |
| Username:                                                                                                    |                                                                                                    |
| Serial Number:                                                                                                    |                                                                                                    |
| Language: English                                                                                                    |                                                                                                    |
| B checking the box and signing<br>BMP training modules on DVI<br>is a violation of state law to knowing<br>document filed with the Department | below, I swear that I have personally watched the entil<br>D as required to take the GI-BMP Certification exam. I t<br>ly make any false statement, representation, or certifica<br>pursuant to section 403.161, F.S. |
| Signature (type your full name below                                                                                                    | <i>ı</i> ):                                                                                                    |
|                                                                                                    |                                                                                                    |
| Submit                                                                                                    |                                                                                                    |

On the next page, scroll down to the section "Online test option - \$15 fee".
 Click Purchase Online Testing Option.

### Online test option - \$15 fee:

- · Access to the online training modules and review quizzes is incl
- Take the test on your computer at your convenience. The test m session, without assistance. There is a one-hour time limit.
- · Test results are available immediately.
- · If passed, the training certificate is usually mailed the following t
- · An email copy of the certificate is available upon request

Purchase Online Testing Option

Check Out

Please click here to read the Student Policies for online or DVD GI-BMP training below.

have read and accept the Student Policies for online or DVD GI-BMP train receive a GI-BMP Certificate of Training ONLY if I complete all requirements as

• On the Check Out screen, click the checkbox to accept the Student Policies.

## To Pay with Coupon Code

To Pay with Credit Card

- If your employer gave you a pre-paid • coupon code, click I have a coupon for this course.
- Type or paste your coupon code into the box, then click **Claim Coupon**.

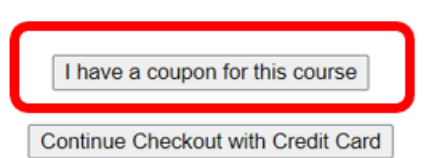

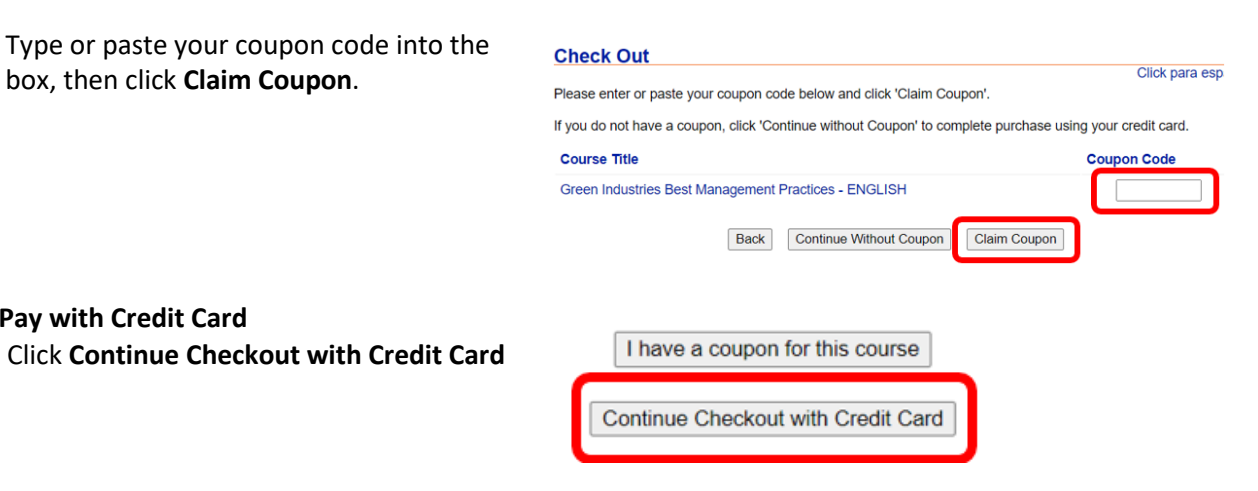

In the pop-up message, click OK to • continue to the payment site.

#### gibmp.ifas.ufl.edu says

You will be redirected to CashNet website to finish the purchase with your credit card. Please click OK button to continue checkout. Otherwise, please click Cancel button.

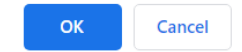

Follow the instructions to make your . payment and return to the GI-BMP website.

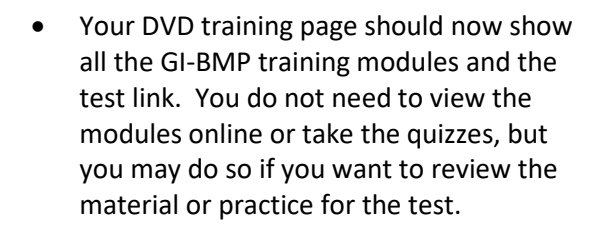

When you are ready to take the test, click • Take GI-BMP Certification Test online.

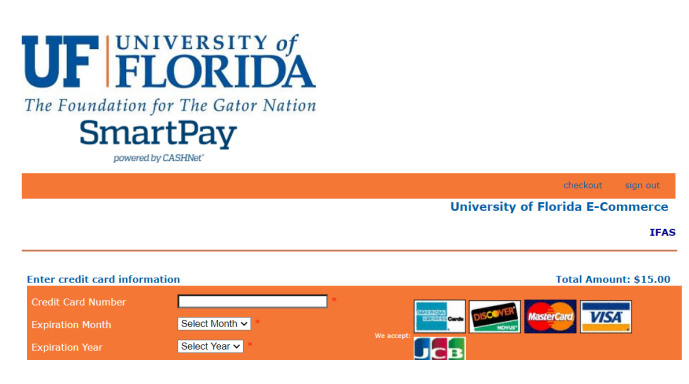

| GI-BMP | Certification | Test |  |
|--------|---------------|------|--|

Take GI-BMP Certification Test online

Print voucher to take test in person

• Read and agree to the online testing rules (checkbox). Then click **Start Test**.

#### Online GI-BMP Certificate Test

You must accept following oath statements before starting the test:

· I will do my own work without help.

Question 1 of 40

- I understand that the online test session will only last for one hour.
- I understand that once I start the test session, it will be counted as one attempt. If I leave the test in the middle and restart the test, it will be counted as the second attempt.
- I understand that if I fail the test after two attempts, no certificate will be issued for the online training. Attendance at an in-person class will be required.

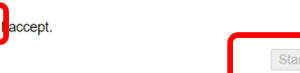

- The test consists of 40 multiple choice or True/False questions. For each question, click your answer choice, then click Next at the bottom right. You must answer each question before going to the next.
- You have one hour to complete the test.
  Your remaining time is displayed at the bottom. If you have time left at the end, you can use the Previous button to review and correct previous answers.
- After you finish the test, your test score is displayed. Your percent correct must be 75% or higher to receive a certificate. Click View Score to return to your Training screen.
- If you do not pass on the first attempt, you can retake the test one more time.
  Note: If you do not see the link to take the test displayed along with your first score, click DVD on the sidebar to refresh the screen.

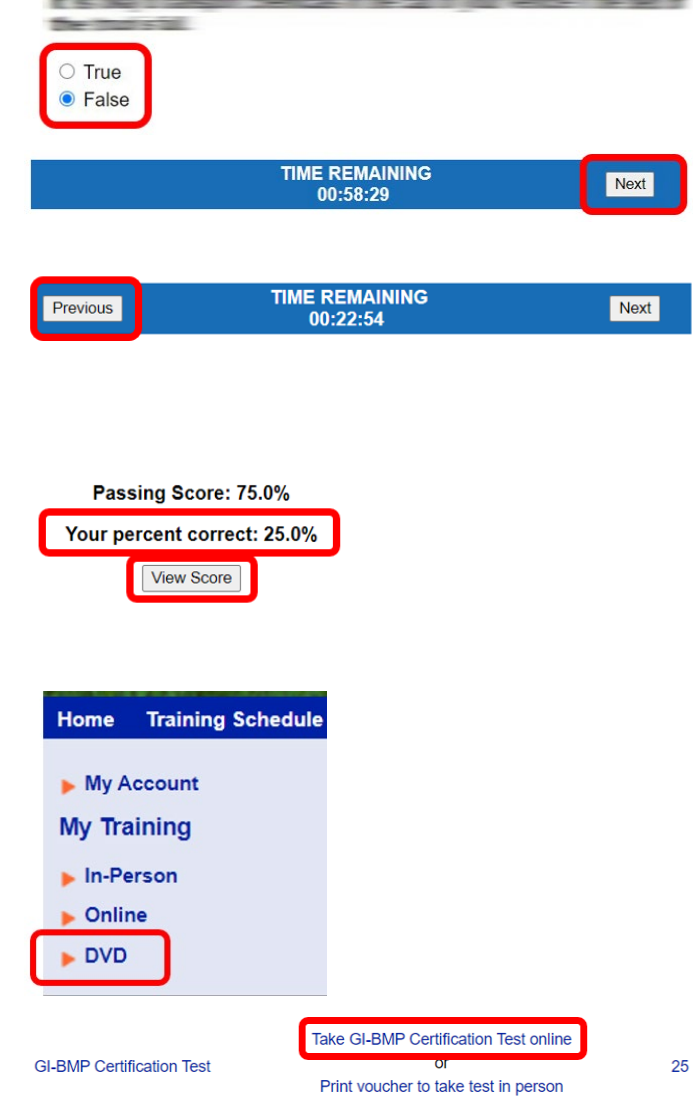

If you need help, contact the GI-BMP office at <u>gi.bmp@ifas.ufl.edu</u> or 352-273-4517.